# QUICK-START GUIDE (QSG) INSTRUCTIONS DE DEMARRAGE RAPIDE (QSG)

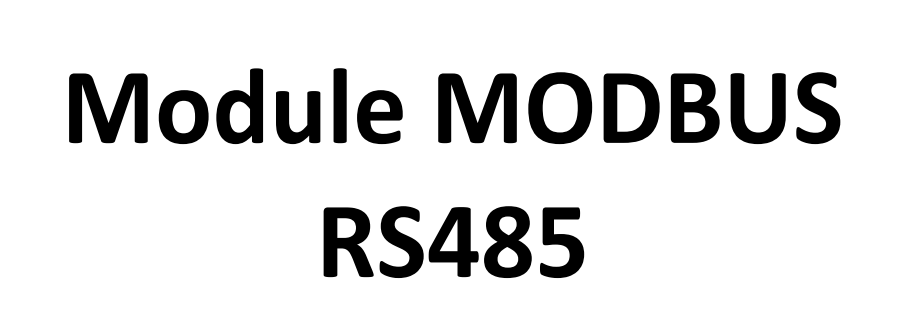

**POUR CAIRSENS** 

**MARS 2022** 

ENVEA VOUS RECOMMANDE DE LIRE L'ENSEMBLE DE CES INSTRUCTIONS AVANT LA MISE SOUS TENSION ET L'UTILISATION DU MATERIEL

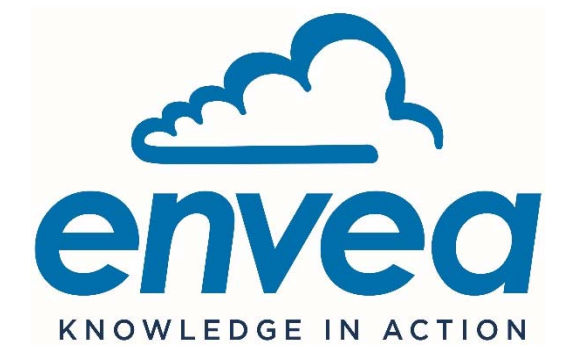

111, Bd Robespierre / CS 80004 - 78304 Poissy Cedex 4 - FRANCE Tél : +33(0)1 39 22 38 00 - Fax : +33(0)1 39 65 38 08 www.envea.global

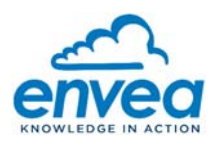

2

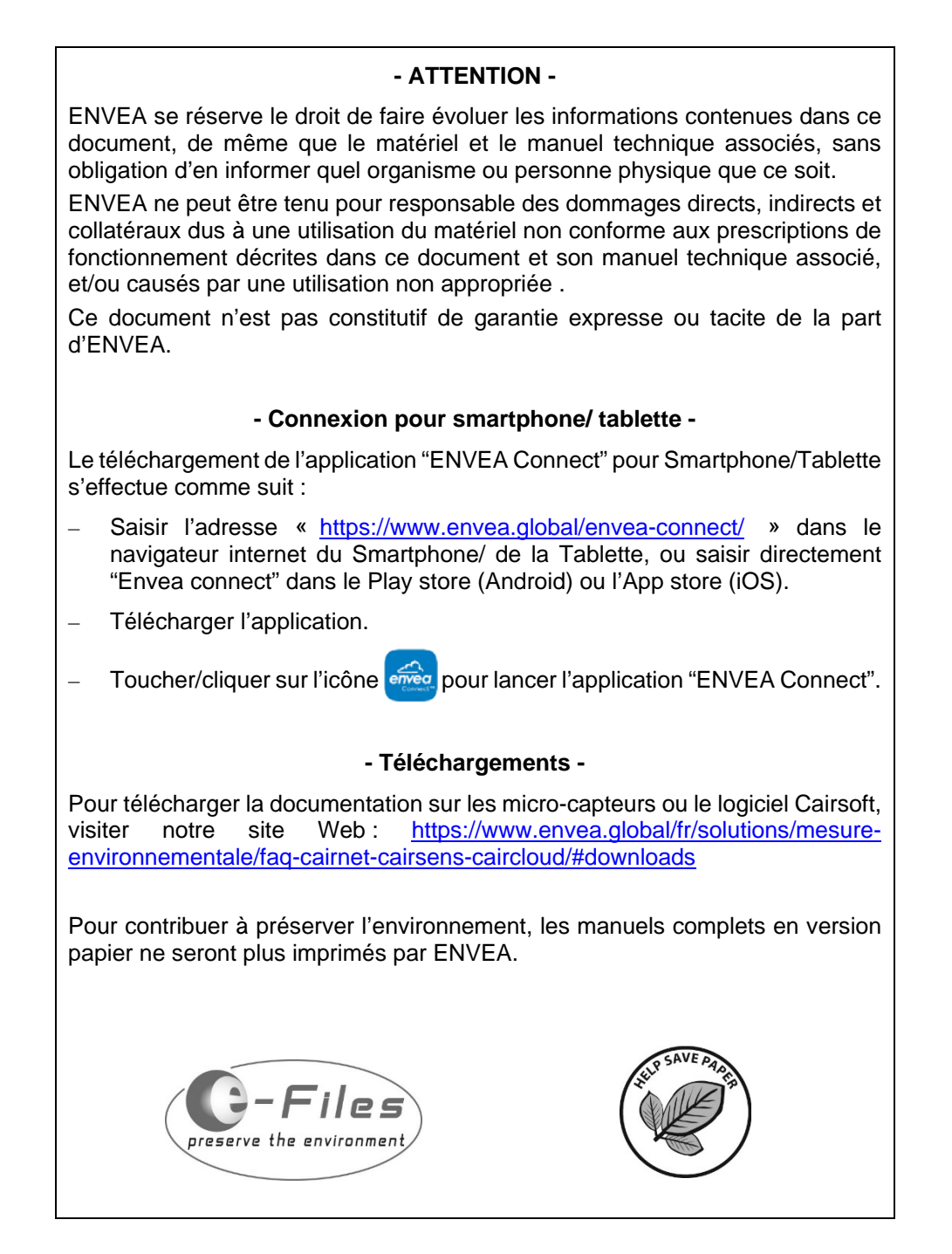

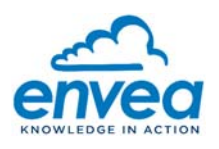

3

#### Table des Matières

| 1.          | PRESENTATION DU MODULE MODBUS RS485 POUR CAIRSENS                            | 4       |
|-------------|------------------------------------------------------------------------------|---------|
| 2.          | CONFIGURATIONS MINIMALES REQUISES                                            | 5       |
| 3.          | CARACTERISTIQUES TECHNIQUES                                                  | 5       |
| 3.1.        | ENCOMBREMENT ET MASSE                                                        | .5      |
| 3.2.        | CONSOMMATION ELECTRIQUE                                                      | .6      |
| 4.          | DESCRIPTION DE LA CONNECTIQUE DU MODULE MODBUS RS485 POUR CAIRSENS           | 6       |
| 5.          | MISE EN SERVICE                                                              | 9       |
| 6.          | CONFIGURATION USINE                                                          | 9       |
| 6.1.<br>CON | CONFIGURATION DU LOGICIEL <b>MODBUS POLL</b> POUR COMMUNIQUER EN UTILISANT L | .A<br>0 |
| 6.2.        | EXEMPLE DE VISUALISATION DES ECHANGES MODBUS/RTU UTILISANT MODBUS POLL       | 0       |
| 7.          | CHANGEMENT DES PARAMETRES DE COMMUNICATION DE LA SORTIE MODBUS : 1           | 1       |
| 8.          | ACCES A LA PAGE WEB "MODBUS" 1                                               | 2       |

# Table des Figures

| Figure 1 – Présentation du Module MODBUS RS485 pour Cairsens et des entrées et sorties disponibles | 4 |
|----------------------------------------------------------------------------------------------------|---|
| Figure 2 – Connections sur la face supérieure du Module MODBUS RS485 pour CAIRSENS                 | 6 |
| Figure 3 – Face avant du Module MODBUS RS485 pour CAIRSENS                                         | 7 |
| Figure 4 – Repérage connecteur sortie RS485                                                        | 7 |
| Figure 5 – Schémas des raccordements et équipements électriques (sérigraphie)                      | 8 |
| 9. · · · · · · · · · · · · · · · · · · ·                                                           | - |

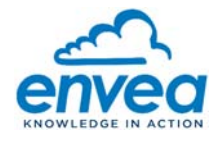

### 1. PRESENTATION DU MODULE MODBUS RS485 POUR CAIRSENS

Ce document décrit la mise en œuvre du Module MODBUS RS485 en tant que passerelle de connexion vers les micro-capteurs CAIRSENS.

Après configuration, le Module MODBUS RS485 pour CAIRSENS se comporte comme un serveur MODBUS/RTU sur liaison RS485 (2 fils). L'adresse de chaque micro-capteur CAIRSENS est prédéfinie par défaut par le numéro de la voie sur laquelle ils sont reliés, mais elle peut aussi être configurée au travers d'une page WEB accessible en activant temporairement la connexion WIFI du Module MODBUS RS485 pour CAIRSENS.

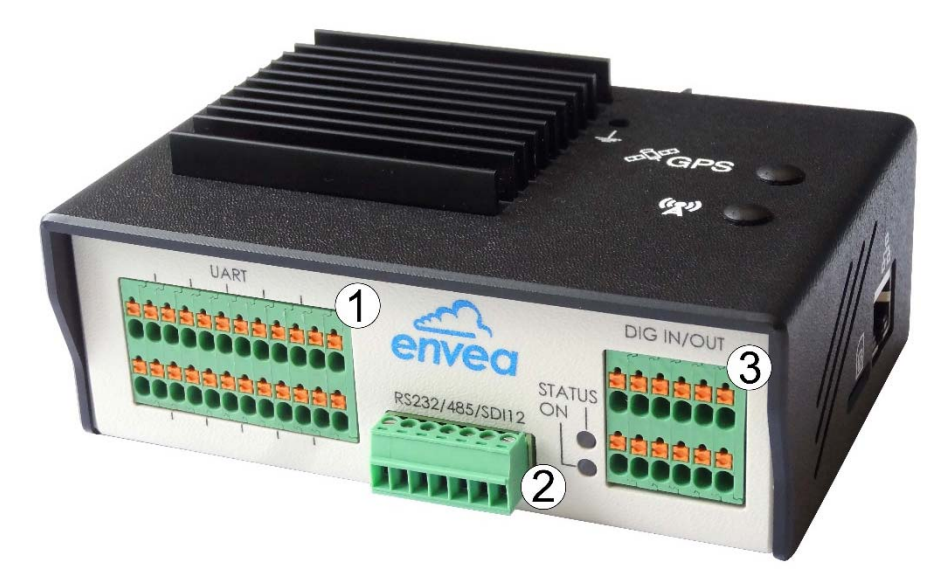

Face avant

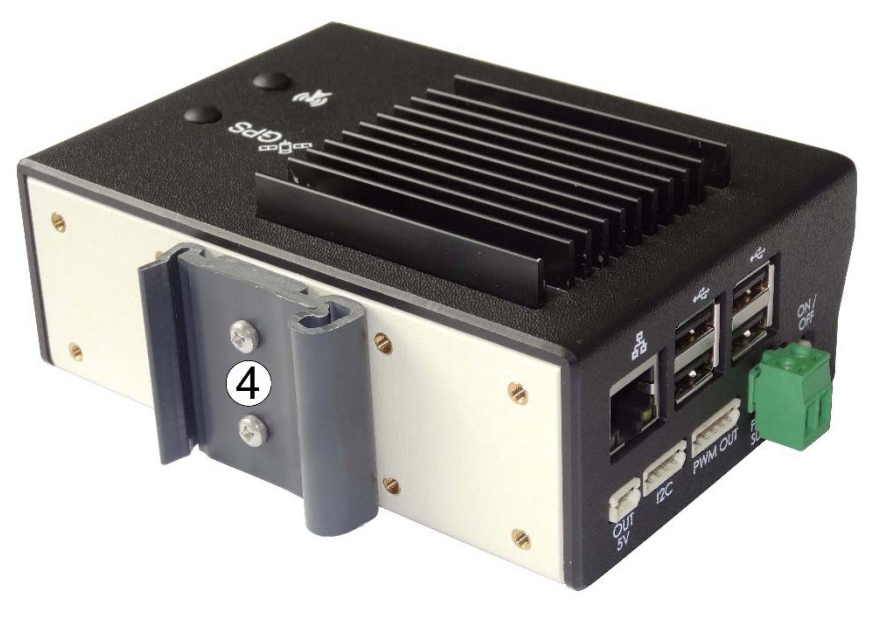

Face arrière

(1) CAIRSENS, (2) RS485, (3) Non utilisé, (4) support rail DIN Figure 1 – Présentation du Module MODBUS RS485 pour Cairsens et des entrées et sorties disponibles

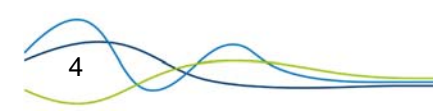

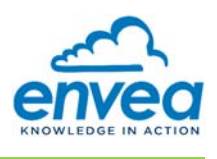

#### 2. CONFIGURATIONS MINIMALES REQUISES

- Configuration matérielle:
  - 1 x Module MODBUS RS485 pour CAIRSENS.
  - 1 à 6 micro-capteurs CAIRSENS connectés sur port UART (micro-USB en face avant).
  - 1 x câble convertisseur FTDI USB-RS485-WE (ou automate d'acquisition muni d'une entrée Modbus).
  - 1 x PC compatible WIFI, ou autre support WIFI (Smartphone, tablette).
- Configuration logicielle :

Logiciel Modbus Poll pour équiper le PC.

- Protocole de communication:

La table Modbus est disponible dans le manuel du CAIRSENS en libre téléchargement depuis le site web <u>https://www.envea.global/design/medias/CAIRSENS-V.3\_FR\_Notice.pdf</u>

### 3. CARACTERISTIQUES TECHNIQUES

#### 3.1. ENCOMBREMENT ET MASSE

- Largeur : 131 mm
- Hauteur : 54,5 mm
- Profondeur : 90 mm
- Masse : 0,5 Kg

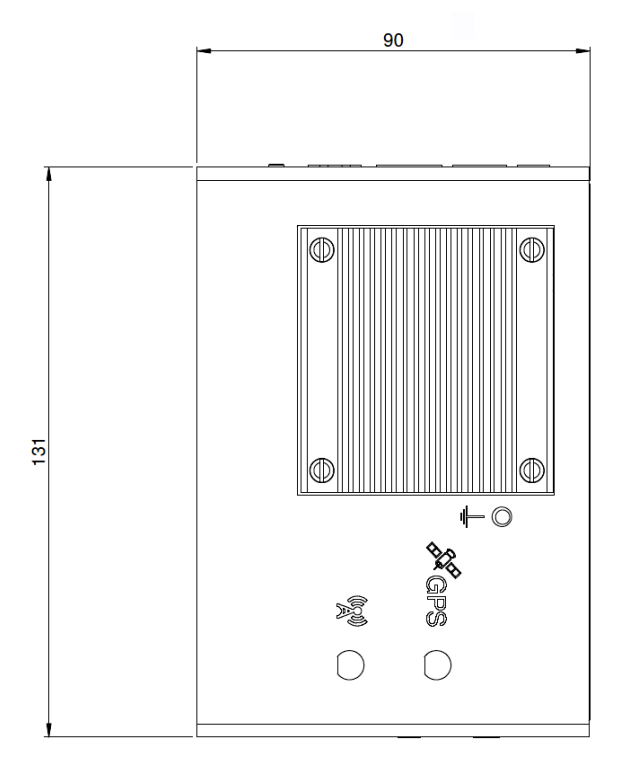

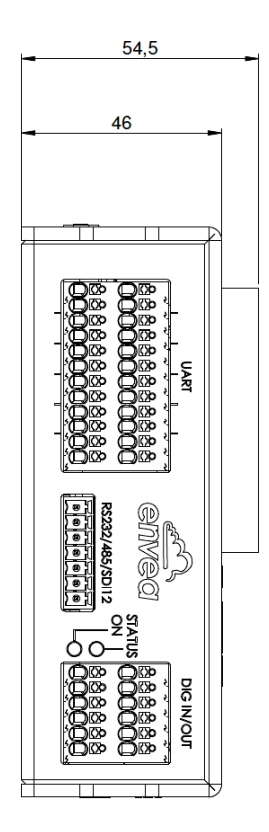

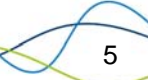

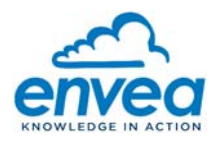

### 3.2. CONSOMMATION ELECTRIQUE

| Tension d'alimentation :                                                                         | 12 VDC                       |
|--------------------------------------------------------------------------------------------------|------------------------------|
| Courant consommé en fonctionnement standard et à vide:<br>(sans Cairsens connecté)               | Min = 207 mA<br>Max = 235 mA |
| Consommation en courant avec WIFI activé<br>(Mode Configuration paramètre MODBUS via page Web) : | Max = 300 mA                 |

### 4. DESCRIPTION DE LA CONNECTIQUE DU MODULE MODBUS RS485 POUR CAIRSENS

- En face supérieure du Module MODBUS RS485 pour CAIRSENS, les connecteurs ont les fonctions suivantes (voir Figure 1-4) :
  - (1) Alimentation secteur en courant continu, 8-30 VDC, 2A. L'alimentation n'est pas fournie. Le connecteur mâle 2 points est fourni. L'entrée n'est pas polarisée.
  - (4) Bouton d'activation du WIFI pour accéder à la page WEB de configuration (voir section 8).
  - (8) Dissipateur thermique.

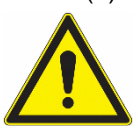

6

#### Attention au risque de brûlure au contact du dissipateur thermique (8)

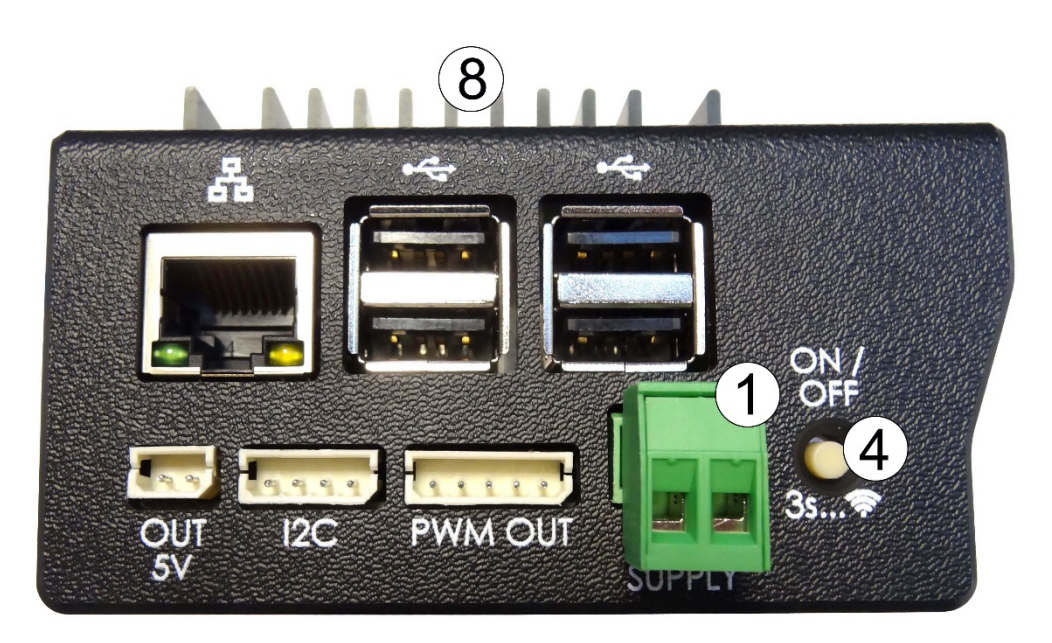

#### Figure 2 – Connections sur la face supérieure du Module MODBUS RS485 pour CAIRSENS

- En face avant du Module MODBUS RS485 pour CAIRSENS, la connectique est la suivante:
  - 6 câbles micro-USB pour connexion aux capteurs de la gamme CAIRSENS (2). Le code couleur des câbles est le suivant (voir Figure 3 pour visualiser l'ordre de raccordement noir/rouge/vert/blanc):

| Noir | Rouge | Vert | Blanc |
|------|-------|------|-------|
| GND  | VDC   | D+   | D-    |

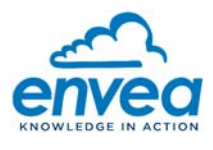

 Deux LEDs (1) ON et STATUS pour indiquer l'état de fonctionnement du système. Une seule LED fonctionne à la fois : ON est de couleur bleue, STATUS est de couleur verte ou rouge. Les états des LEDs sont décrits ci-dessous :

⇒ La LED ON est bleue fixe : le système est alimenté et fonctionne.

- ⇒ La LED STATUS est rouge ou les deux LEDs sont éteintes : il y a dysfonctionnement du système.
- (3) Non utilisé.
- (4) Sortie RS485 : 2 fils (GND facultatif).

Non utilisé : RS-232/SDI12.

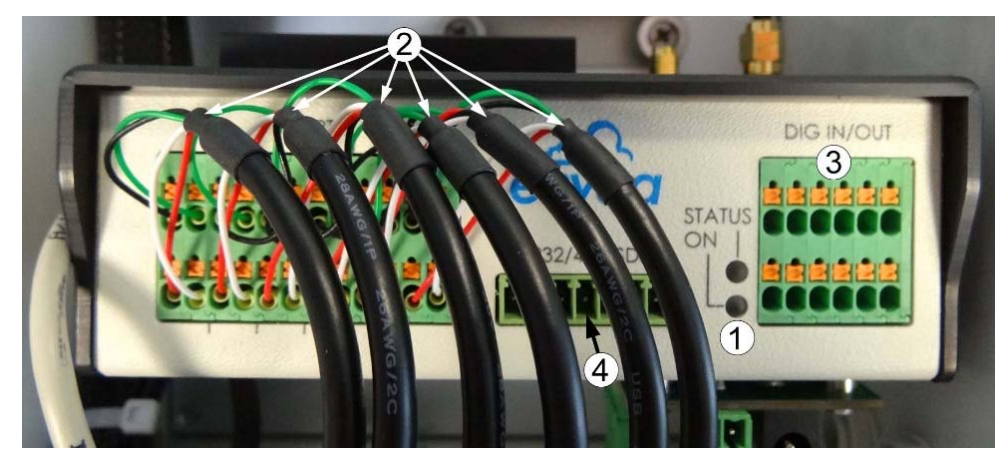

Figure 3 – Face avant du Module MODBUS RS485 pour CAIRSENS

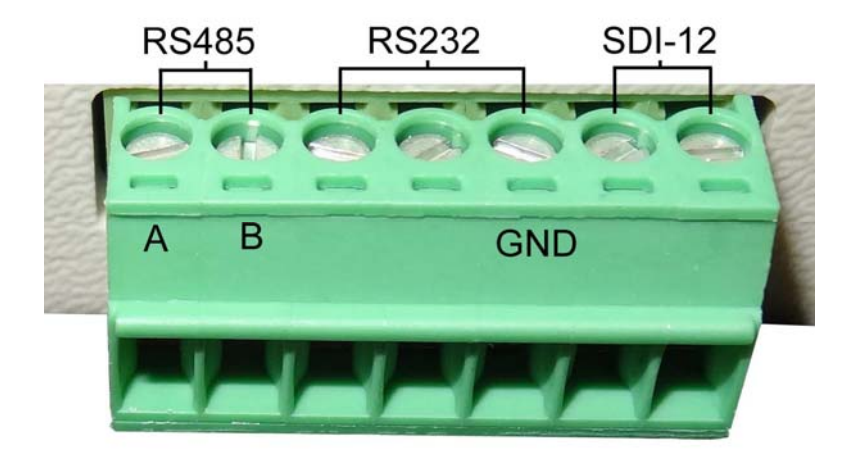

Figure 4 – Repérage connecteur sortie RS485

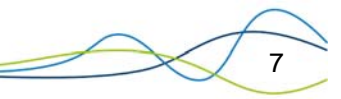

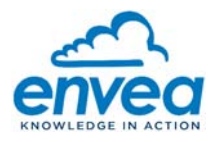

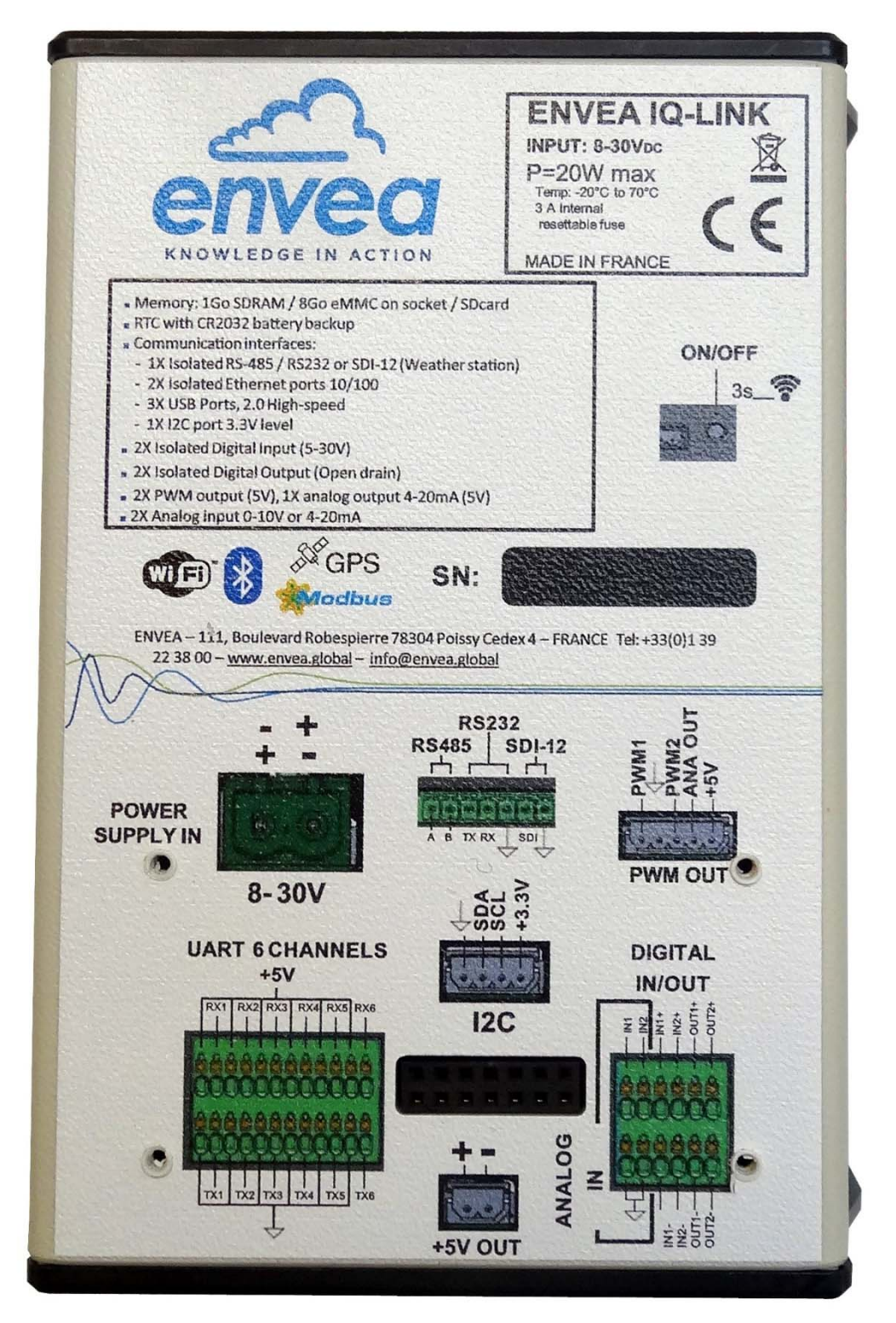

Figure 5 – Schémas des raccordements et équipements électriques (sérigraphie)

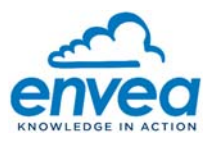

q

#### 5. MISE EN SERVICE

Alimenter le Module MODBUS RS485 pour CAIRSENS avec une source de tension 8 à 30 VDC.

La LED bleue doit s'allumer fixe pendant le démarrage. Au bout de 30 secondes environ, la LED verte de STATUS clignote indiquant que le système est opérationnel et prêt.

Note : Le logiciel de test utilisé pour la réalisation de cette documentation est disponible sur le lien suivant <u>https://www.modbustools.com/download.html</u>. Il ne sera pas décrit dans ce document (se référer à sa notice). Un câble adaptateur (TTL vers USB) référence USB-RS485-WE a été utilisé pour réaliser les tests.

#### 6. CONFIGURATION USINE

Le Module MODBUS RS485 pour CAIRSENS est préconfiguré en usine de la manière suivante :

- Communication RS485: 19200 bauds, 8 bits data, parité paire, 1 bit stop.
- Adresses Cairsens:

Port UART1 = SLAVE 1 Port UART2 = SLAVE 2 Port UART3 = SLAVE 3 Port UART4 = SLAVE 4 Port UART5 = SLAVE 5 Port UART6 = SLAVE 6

La table Modbus est disponible dans le manuel du CAIRSENS en libre téléchargement depuis le site web <u>https://www.envea.global/design/medias/CAIRSENS-V.3\_FR\_Notice.pdf</u>

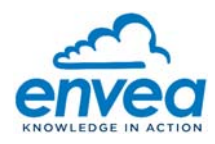

6.1. CONFIGURATION DU LOGICIEL **MODBUS POLL** POUR COMMUNIQUER EN UTILISANT LA CONFIGURATION PAR DEFAUT

| Connection Setup                                                                                                    | ×                                                                                                    | Read/Write Definition                                                                                                    |
|----------------------------------------------------------------------------------------------------|----------------------------------------------------------------------------------------------------|----------------------------------------------------------------------------------------------------|
| Connection Serial Port Serial Settings USB Serial Port (COM9)  19200 Baud  8 Data bits Even Parity  1 Stop Bit Advanced                                | OK<br>Cancel<br>Mode<br>© <u>R</u> TU © ASCII<br>R <u>esponse Timeout</u><br>3000 [ms]<br><u>D</u> elay Between Polls<br>20 [ms] | Slave ID:       Image: Cancel         Eunction:       03 Read Holding Registers (4x) ▼       Cancel         Address:       40       Protocol address. E.g. 40011 -> 10         Quantity:       10       Scan Rate:       1000         Disable       Read/Write Disabled       Disable on error       Read/Write Qnce                                                                                                    |
| Remote Modbus Server         IP Address or Node Name         172.16.40.26         Server Port       Connect Timeout         8001       3000       [ms] | ▼<br>⊚ IPV <u>4</u><br>○ IPV <u>6</u>                                                                                            | View Rows          Rows         Image: Image: |

6.2. EXEMPLE DE VISUALISATION DES ECHANGES MODBUS/RTU UTILISANT MODBUS POLL

| 월 Modbus Poll - [Mbpoll1]                                                                                                    |                                                           |        |                           |  |  |
|----------------------------------------------------------------------------------------------------|-----------------------------------------------------------|--------|---------------------------|--|--|
| Eile         Edit         Connection         Setup         Functions         Display         View         Window         Help         _         B         X |                                                           |        |                           |  |  |
| á C                                                                                                    | D 😅 🖬 🎒 🗙   🗂   🗒 ≜   ⊥   05 06 15 16 17 22 23   TC 🕺 💡 🕺 |        |                           |  |  |
| Tx = 24: Err = 0: ID = 6: F = 03: SR = 1000ms                                                                                                    |                                                           |        |                           |  |  |
|                                                                                                    | Alias                                                     | 00040  |                           |  |  |
| 0                                                                                                    |                                                           | 2022   |                           |  |  |
| 1                                                                                                    |                                                           | 1      | Adresse 40 · Date & Heure |  |  |
| 2                                                                                                    |                                                           | 17     |                           |  |  |
| 3                                                                                                    |                                                           | 13     |                           |  |  |
| 4                                                                                                    |                                                           | 26     |                           |  |  |
| 5                                                                                                    |                                                           | 21     |                           |  |  |
| 6                                                                                                    |                                                           | -11585 |                           |  |  |
| 7                                                                                                    |                                                           | -6153  |                           |  |  |
| 8                                                                                                    |                                                           | 22520  |                           |  |  |
| 9                                                                                                    |                                                           | -1287  |                           |  |  |
|                                                                                                    |                                                           |        |                           |  |  |
| For                                                                                                    | For Help, press F1. Port 9: 9600-8-E-1                    |        |                           |  |  |

### Tx = 11: Err = 0: ID = 6: F = 03: SR = 1000ms

|    | Alias | 00080 |                                  |
|----|-------|-------|----------------------------------|
| 80 |       | 179   | Adresse 80 : concentration (ppb) |
| 81 |       |       |                                  |
| 82 |       | 127   |                                  |

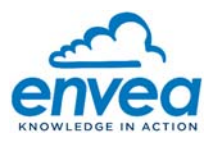

11

### 7. CHANGEMENT DES PARAMETRES DE COMMUNICATION DE LA SORTIE MODBUS :

Il est nécessaire d'activer le WIFI du Module MODBUS RS485 pour CAIRSENS pour accéder à la page WEB de configuration.

Pour cela, appuyer 6 fois sur le bouton (4), le spot **ESA\_IQLINKMODBUS\_0000** est généré et apparait dans la liste WIFI détectée par le PC.

La LED STATUS clignote alternativement ROUGE/VERT indiquant que le spot WIFI est disponible.

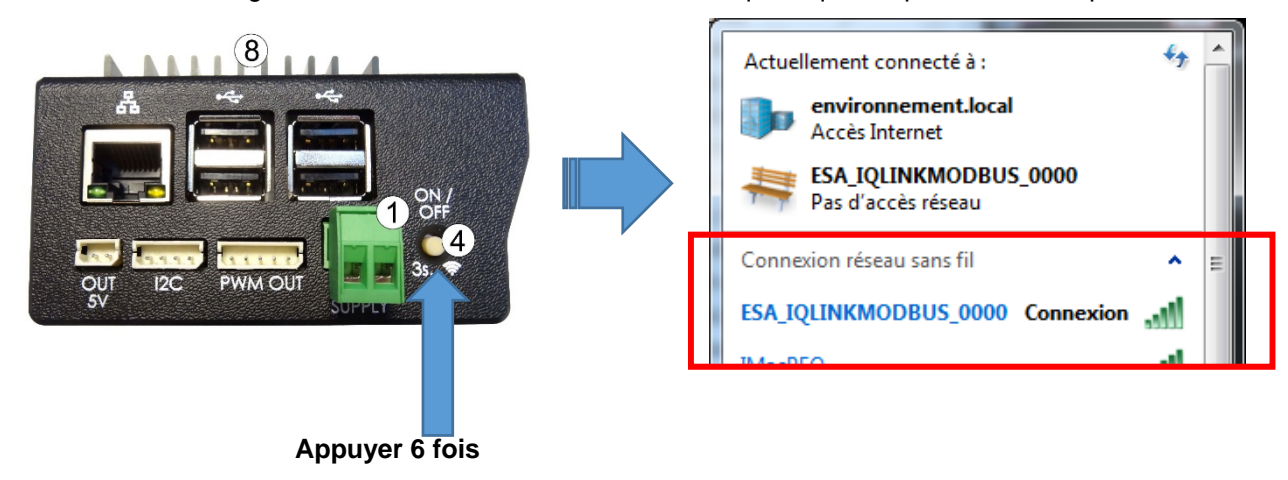

Sélectionner le spot WIFI et entrer la clé de sécurité = 123456789

| Actuellement connecté à : 🍫           | <u>^</u> | Connexion à un réseau                                                                                                    |
|---------------------------------------|----------|----------------------------------------------------------------------------------------------------|
| environnement.local<br>Accès Internet |          | Connexion à ESA_IQLINKMODBUS_0000                                                                                                    |
| Connexion réseau sans fil             |          |                                                                                                    |
| ESA_IQLINKMODBUS_0000                 |          |                                                                                                    |
| Connecter                             | E        | Annuler                                                                                                    |
|                                       |          | Connexion à un réseau<br>Entrez la clé de sécurité du réseau.<br>Clé de <u>s</u> écurité : 123456789<br>Masquer les caractères<br>OK Annuler |
|                                       |          |                                                                                                    |

IMPORTANT Le spot WIFI du Module MODBUS RS485 pour CAIRSENS se coupe automatiquement après 30 minutes ou après 10 minutes sans action sur la page WEB.

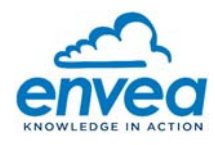

## 8. ACCES A LA PAGE WEB "MODBUS"

Lorsque la connexion au spot WIFI est établie, allez dans un navigateur WEB et saisir l'adresse <u>http://192.168.43.1</u> Après quelques secondes, la page de configuration suivante apparait :

| 2 192.168.43.1/modbus                                                                                                    | × +                                                                    |  |  |  |
|----------------------------------------------------------------------------------------------------|------------------------------------------------------------------------|--|--|--|
| $\leftarrow \rightarrow$ C O $\stackrel{\circ}{\sim}$ 192.168.43.1/modbus $\stackrel{\circ}{\leftrightarrow}$ $\gg$ $\equiv$ |                                                                        |  |  |  |
| 🔅 Les plus visités                                                                                                    | Autres marque-pages                                                    |  |  |  |
| IQLINK modbus gatew                                                                                                    | ay - configuration                                                     |  |  |  |
| Serial settings                                                                                                    |                                                                        |  |  |  |
| Serie array                                                                                                    | Configuration des paramètres de communication :                        |  |  |  |
| Speed 115200 -                                                                                                    | Les valeurs par défaut (saisies en usine) sont renseignées.            |  |  |  |
| Parity Even 🗢                                                                                                    |                                                                        |  |  |  |
| Dite 0 Street for DTU                                                                                                    | Sélectionner le format correspondant à votre bus RS485                 |  |  |  |
| Bits 8 Fixed for RIU                                                                                                    | Vitesse, Parité, Stop bits,                                            |  |  |  |
| Stop bits 1 +                                                                                                    |                                                                        |  |  |  |
|                                                                                                    | Le temps de réponse peut varier d'une requête à l'autre.               |  |  |  |
| Timeout(s) 5                                                                                                    | Un <b>TimeOut</b> trop faible peut provoquer des erreurs de réponse (3 |  |  |  |
| Save                                                                                                    | sec minimales recommandees)                                            |  |  |  |
|                                                                                                    |                                                                        |  |  |  |
| Modbus ID                                                                                                    |                                                                        |  |  |  |
| Input 1 ID 🛛 8                                                                                                    | Configuration des adresses de Cairsens :                               |  |  |  |
| Input 2 ID 🛛 2                                                                                                    | Pour chaque port UART, sélectionner l'adresse Modbus de 1 à            |  |  |  |
| Input 3 ID 0 3                                                                                                    | 255.                                                                   |  |  |  |
| input site = s                                                                                                    |                                                                        |  |  |  |
| Input 4 ID 🗆 4                                                                                                    | Lorsque la case "à cocher" est activée, alors le Cairsens relié à      |  |  |  |
| Input 5 ID 🛛 5                                                                                                    |                                                                        |  |  |  |
| Input 6 ID 🛛 9                                                                                                    | Appuyer sur « Save » pour sauvegarder les réglages.                    |  |  |  |
| Save                                                                                                    |                                                                        |  |  |  |
|                                                                                                    |                                                                        |  |  |  |
| Copyright 2021 Enveaue 0.0.53.o2chcab4                                                                                       | home config stuff in here                                              |  |  |  |
| copyright 2021 Enred Villoro 35 getotaby                                                                                     |                                                                        |  |  |  |